## Změna pořadí stránek v navigaci

Poslední aktualizace 3 srpna, 2024

Své stránky můžete v navigačním panelu uspořádat v požadovaném pořadí. Zde je příklad, jak změnit pořadí stránek v navigaci na vašem webu.

- 1. Umístěte kurzor myši na blok Hlavičky na libovolné stránce vašeho webu.
- 2. Klikněte na ikonu Nastavení navigace.

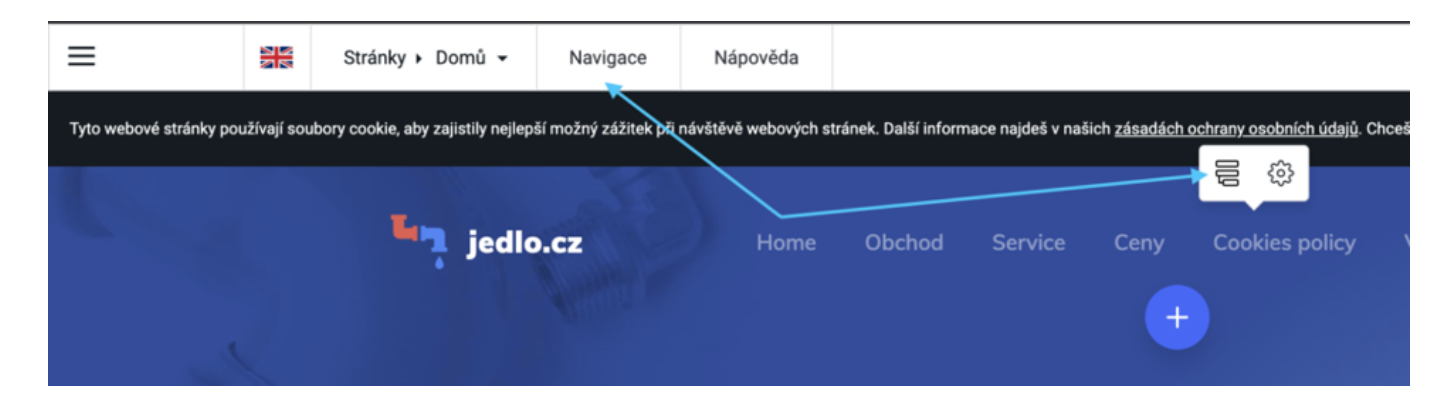

3. V další nabídce uvidíte seznam vašich stránek.

|       | Navigace           | Nápověda |          |     |
|-------|--------------------|----------|----------|-----|
| ilep? | Nastavení navigace |          |          |     |
| llc   | 0bcho              | đ        | <u>ی</u> | ice |
|       | E Service          |          |          |     |
| e s   | E Ceny             |          |          |     |
| Ī     | E Cookies          | policy   |          |     |
| :(    | = Veltrhy          |          | (+       |     |
|       | Událost            | i .      |          |     |
| ζ.    | Odesia             | rt       | Zrušit   |     |

- 4. Uchopte tlačítko, které vypadá jako tři proužky.
- 5. Přesuňte stránku a uvolněte ji na požadované pozici.

| Nastavení navigace |            | ÷ eš |
|--------------------|------------|------|
| ∃ Obchod           |            | ic   |
| ∃ Home             | <u>ت</u> ۋ |      |
| ∃ Service          |            |      |

6. Změny potvrď te kliknutím na tlačítko **Odeslat**.

Stránky se nyní zobrazují v jiném pořadí:

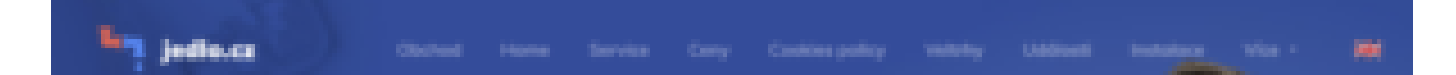